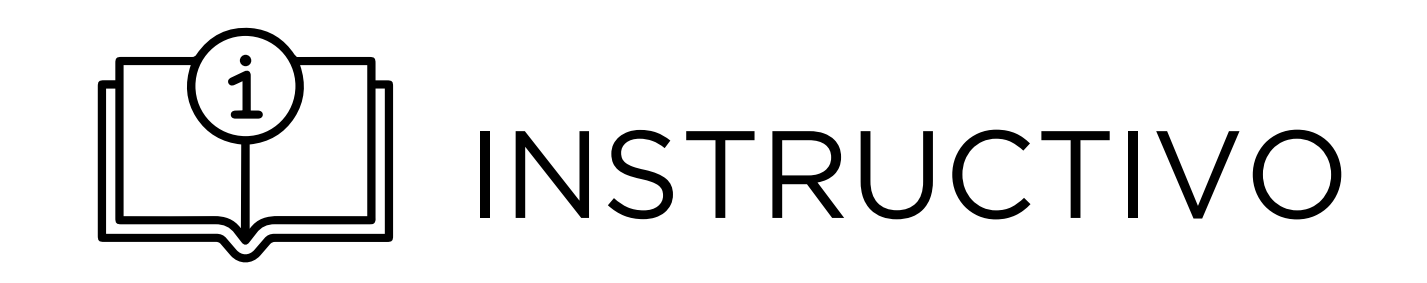

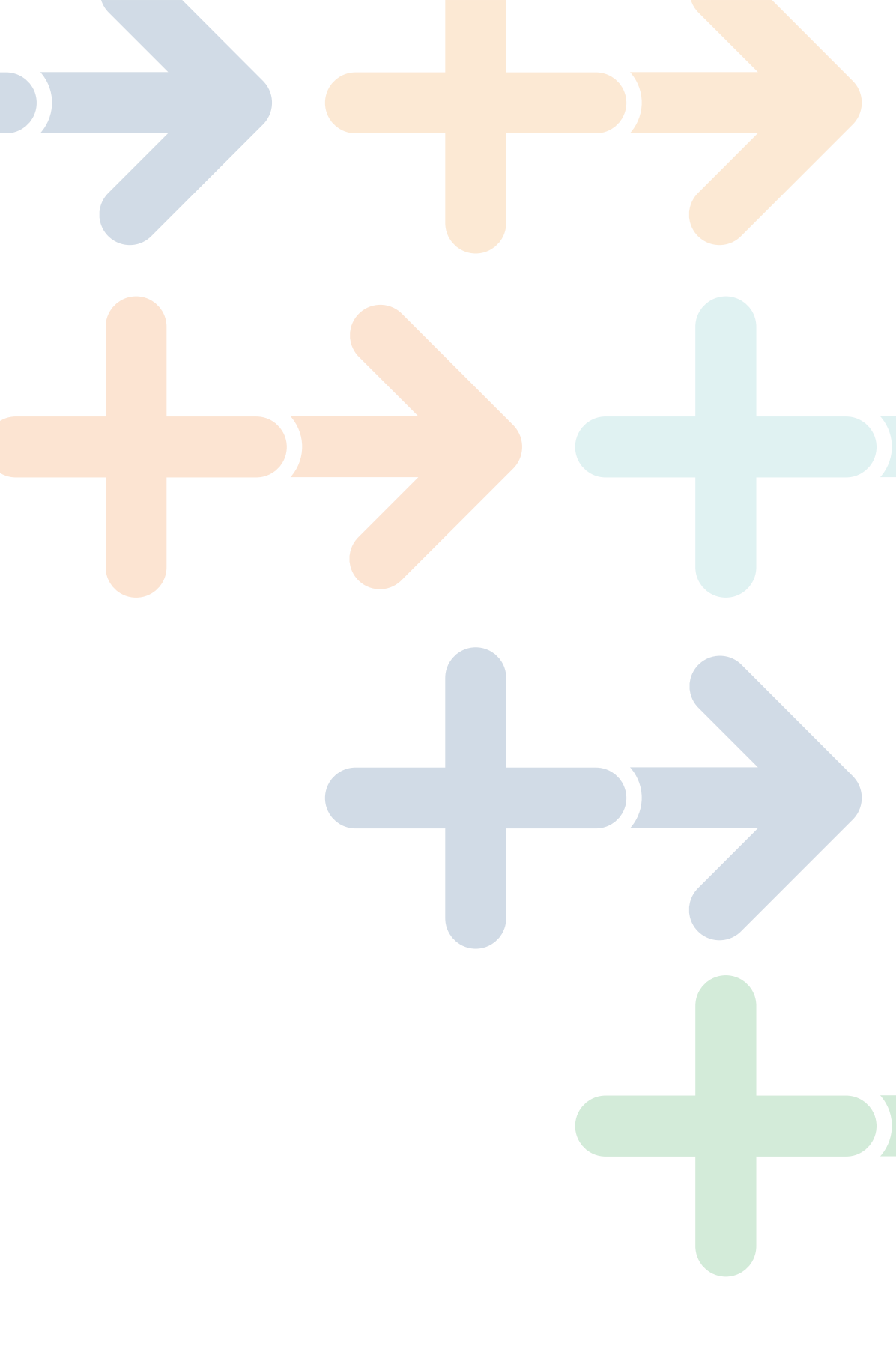

# SOLICITUD DE EXENCIÓN POR MÍNIMO NO IMPONIBLE

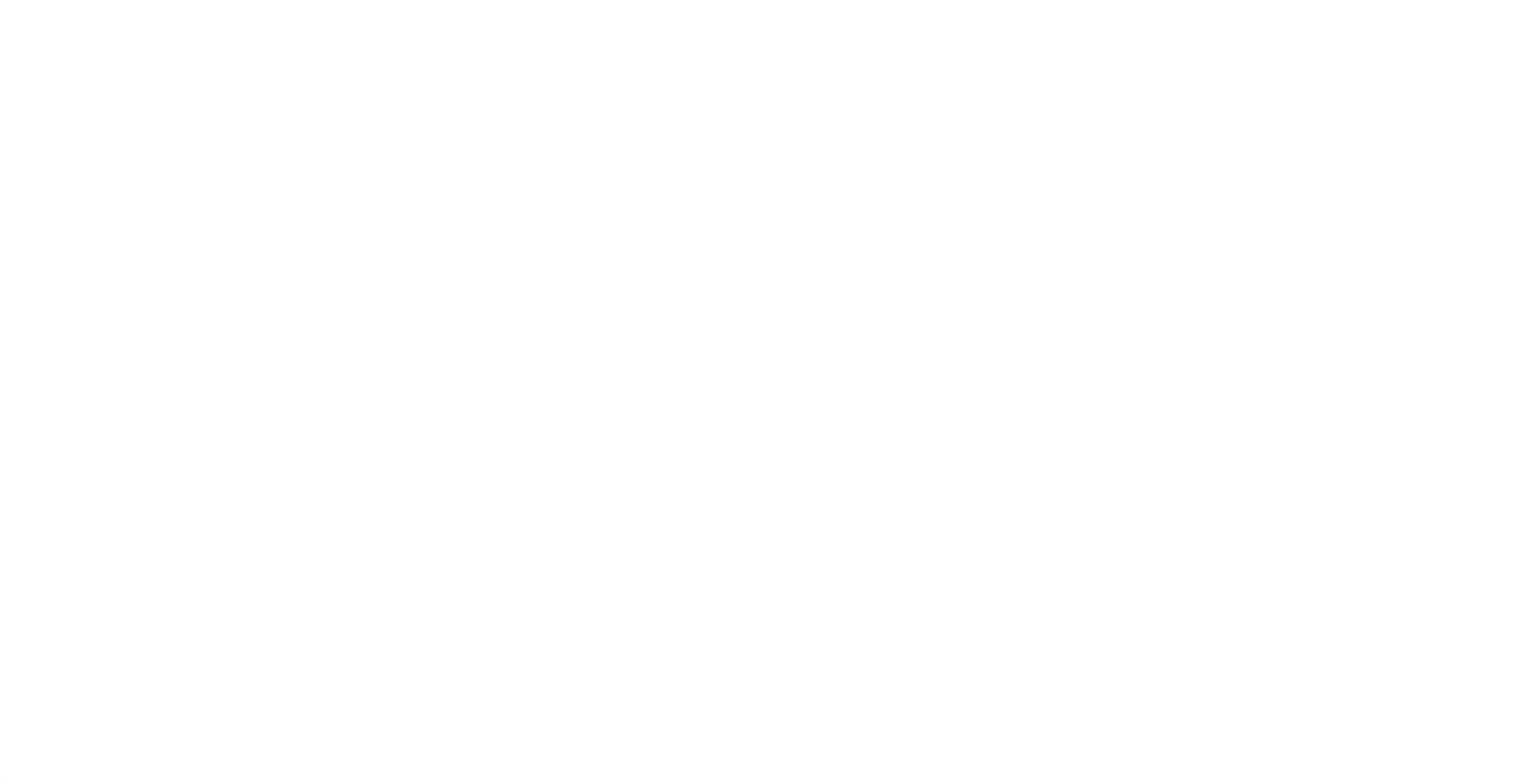

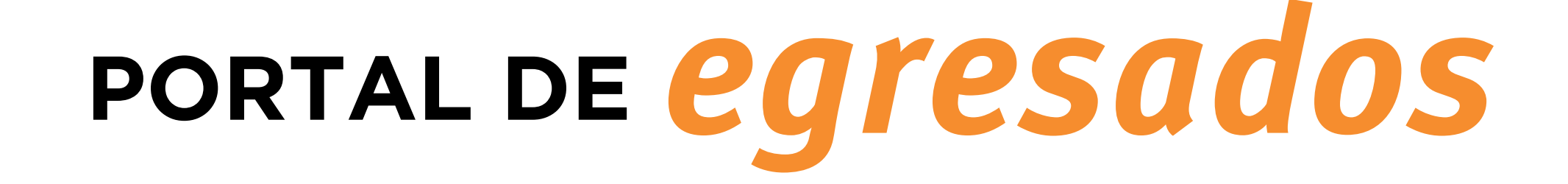

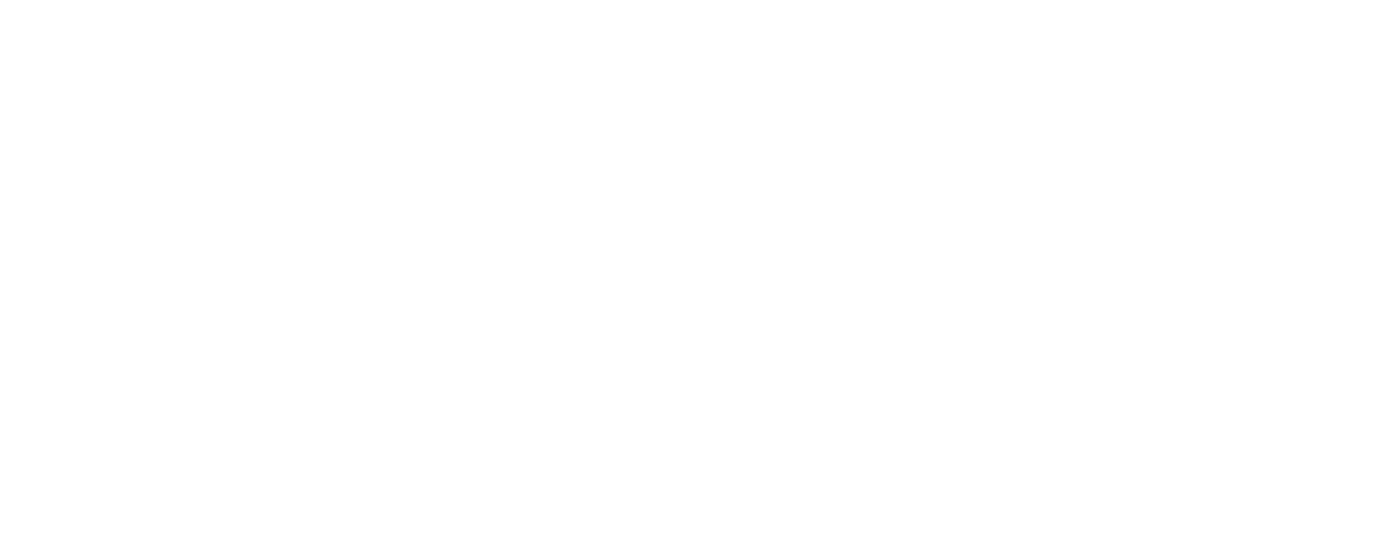

### SOLICITUD DE EXENCIÓN POR MÍNIMO NO IMPONIBLE

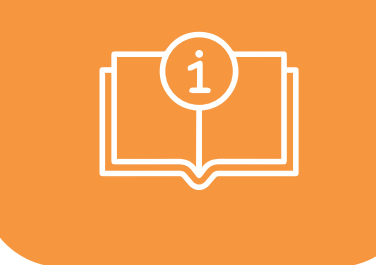

#### **CONTRATO DE USUARIO**

La solicitud de exención requiere tener gestionado previamente el **CONTRATO DE USUARIO** 

# ¿Cómo puedo gestionarlo?→

En todas las agencias de Abitab o Redpagos del país, solo con la cédula y un costo mínimo por única vez.

Registrándose en el <u>Portal del Egresado</u> para luego descargar y presentar el contrato firmado en nuestras oficinas de Mercedes 1796, Montevideo (sin cotos). No requiere agenda previa, se deja en la Recepción y/o envía por Correo Postal.

En línea una vez logueado, contando con cédula electrónica y el correspondiente dispositivo de lectura puede suscribir al contrato (sin costo).

#### **PRIMEROS PASOS:**

Ingresar o registrarse en: <u>www.egresados.fondodesolidaridad.edu.uy</u>

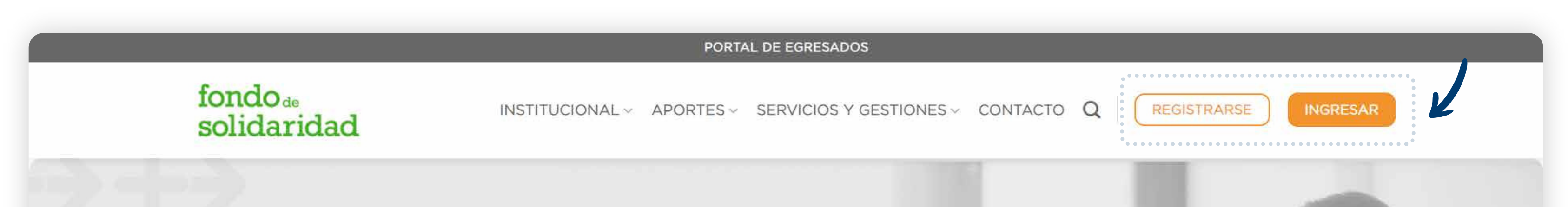

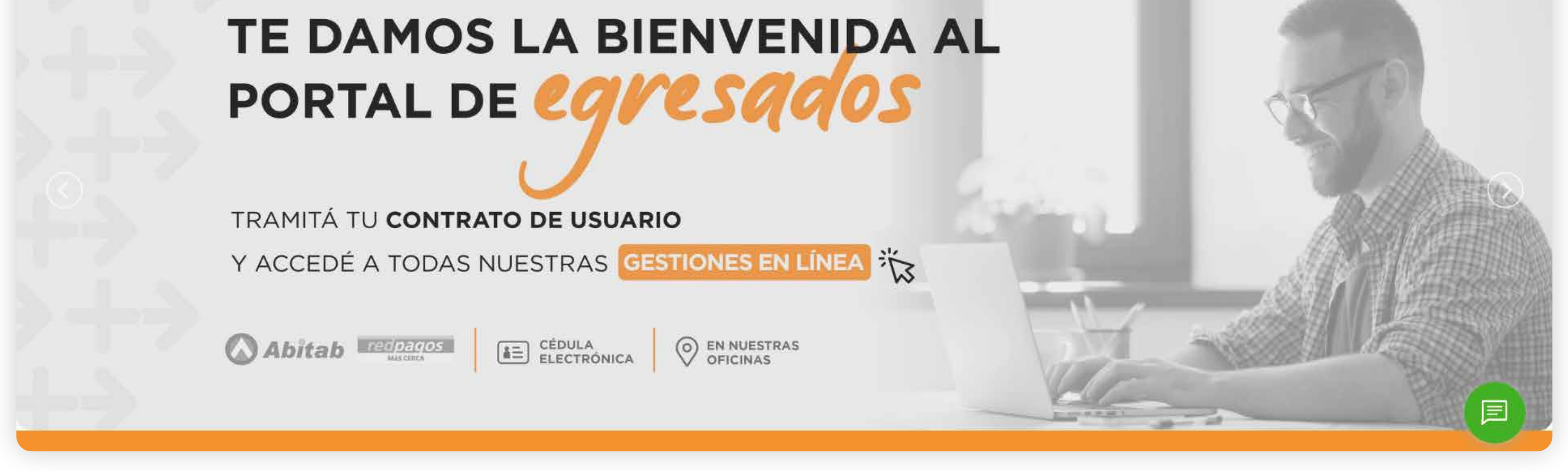

Una vez iniciada la sesión en el Portal de Autogestión deberá seleccionar la opción **"Mis Trámites"** seleccionar **"EXENCIÓN MNI"** y clickear el botón **"Nuevo Trámite"** 

| PORTAL<br>DE <mark>egresados</mark> |            |               |               |                        |                    |              | fone<br>soli | <ul> <li>Salir</li> <li>dode</li> <li>daridad</li> </ul> |
|-------------------------------------|------------|---------------|---------------|------------------------|--------------------|--------------|--------------|----------------------------------------------------------|
|                                     | MI CUENTA  | PAGO EN LÍNEA | MIS PAGOS     | SITUACIÓN CONTRIBUTIVA | SERVICIOS EN LÍNEA | MIS TRÁMITES | MIS DATOS    | CONTACTO                                                 |
|                                     |            |               | MIS TRÁI      | MITES                  | •••                | ••••••       |              |                                                          |
|                                     | AÑO ACTUAL | 0             | CONSULTA HIST | ÓRICA                  |                    |              |              |                                                          |
|                                     |            | Fecha         |               | lipo                   | Estad              | lo           |              |                                                          |
|                                     |            |               |               |                        |                    |              |              |                                                          |
|                                     |            |               |               |                        |                    |              |              |                                                          |
|                                     |            | (             | 💐 No hay re   | sultados               |                    |              |              |                                                          |
|                                     |            |               |               |                        |                    |              |              |                                                          |

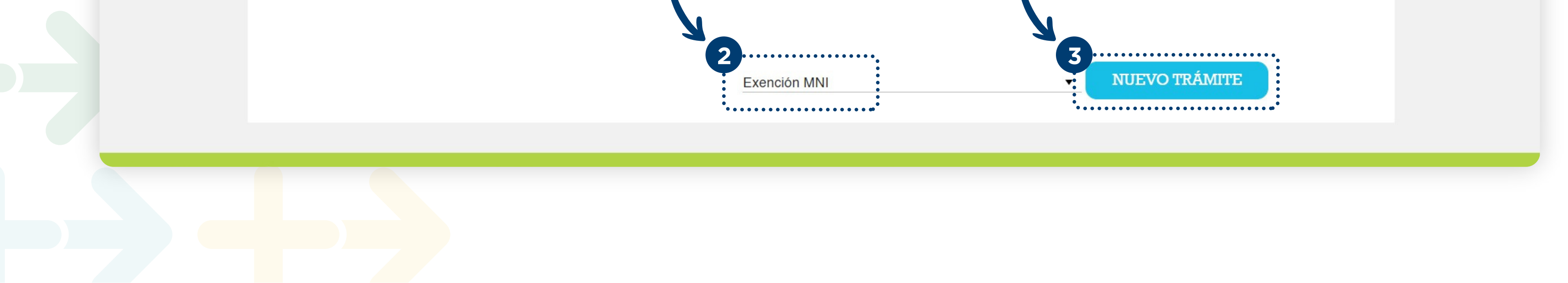

### **COMPLETAR LA DECLARACIÓN JURADA**

#### **PASO INICIAL: Términos y condiciones**

Antes de iniciar con el trámite en sí, es importante leer y aceptar **términos y condiciones** para los poder continuar.

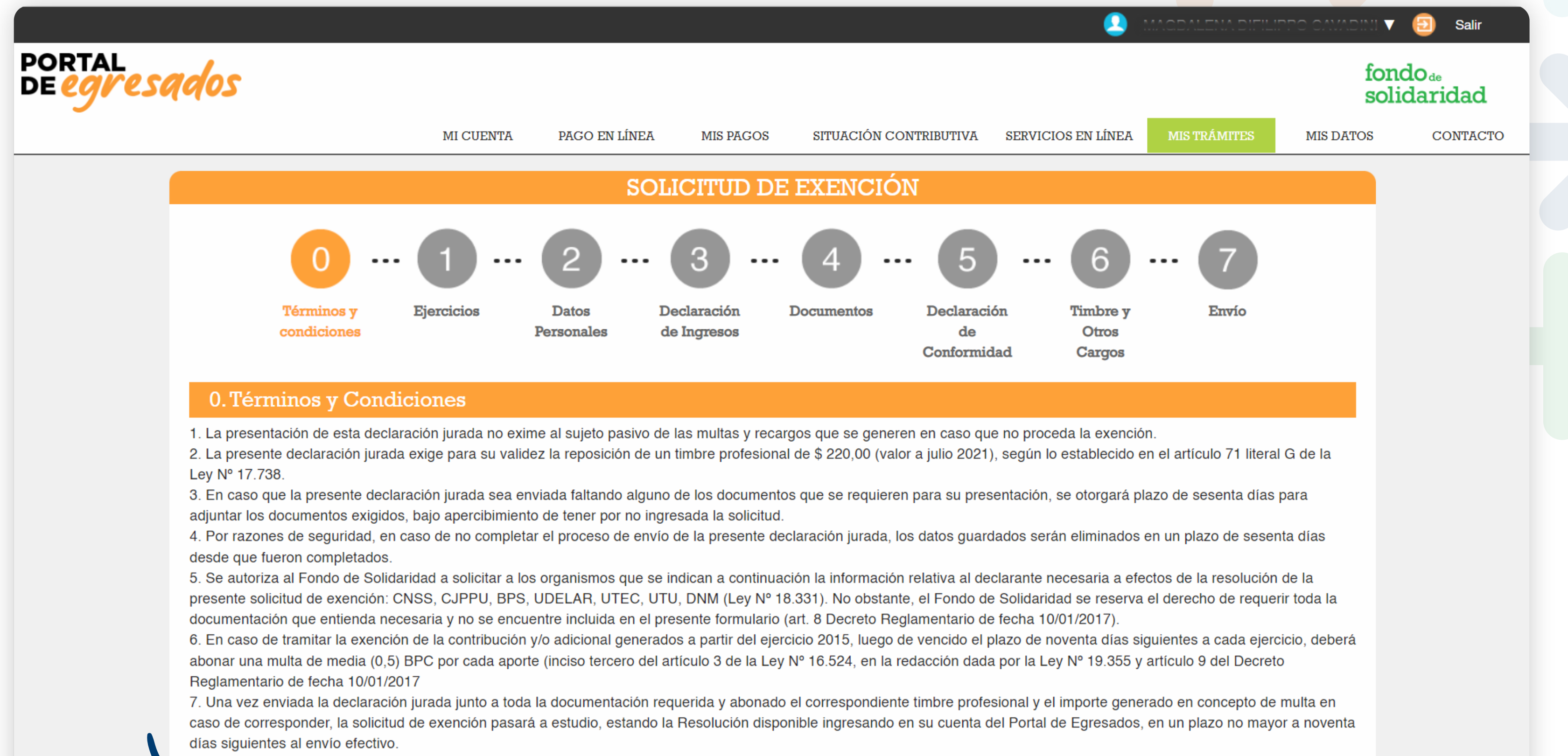

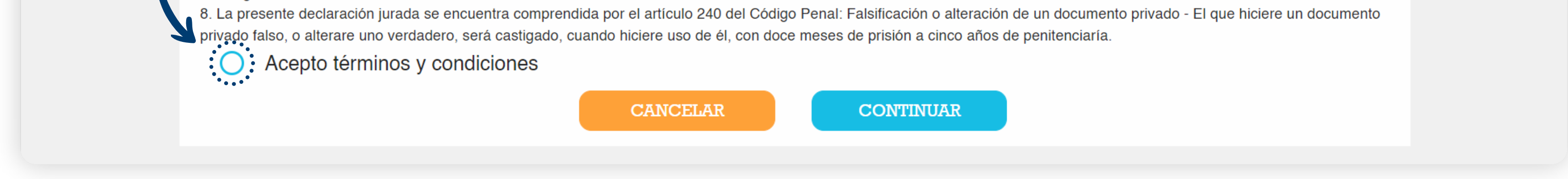

#### **PASO 1: Ejercicios**

Deberá seleccionar el año a exonerar y declarar que sus ingresos no superan el mínimo no imponible requerido para eximir el/los aportes seleccionados.

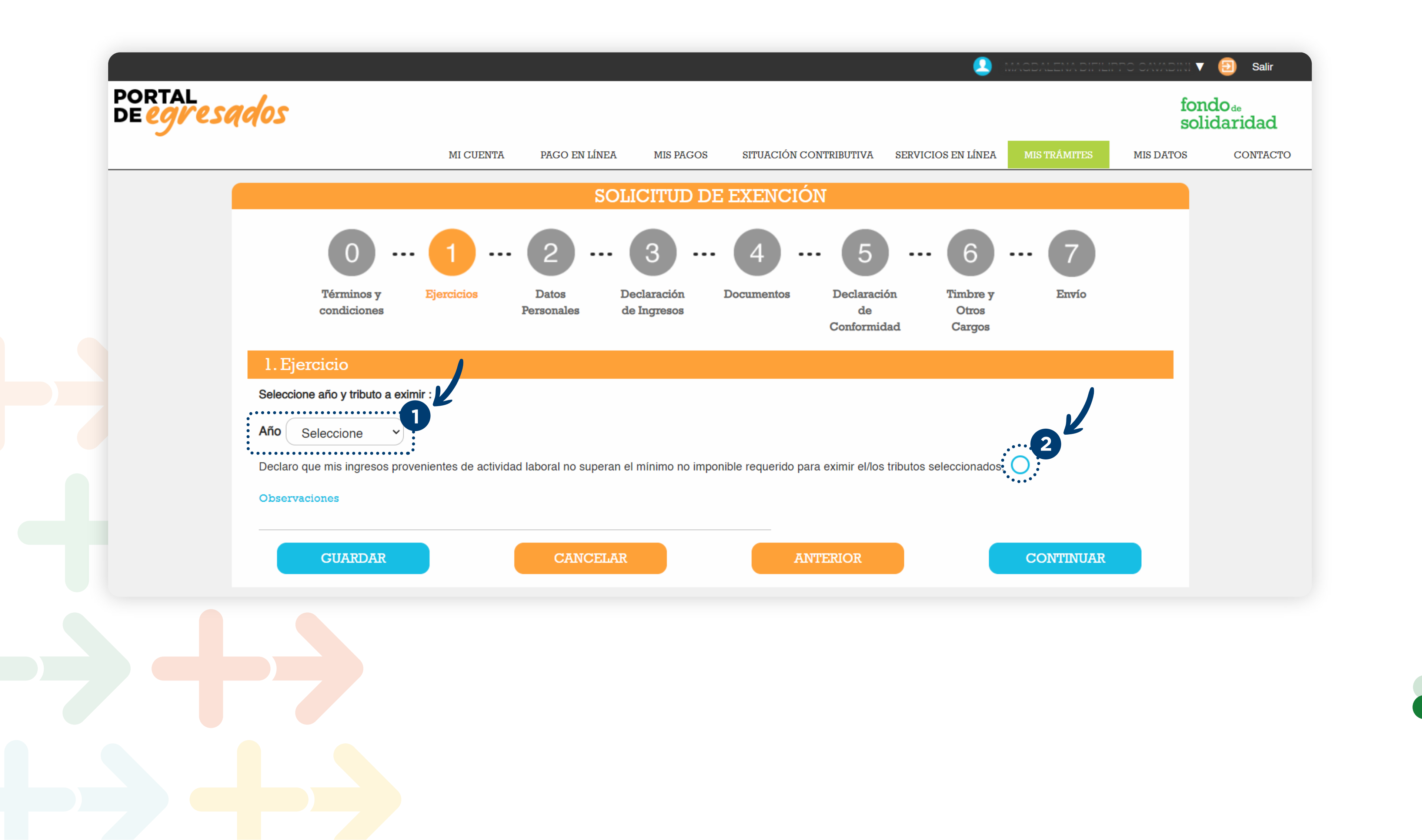

#### **PASO 2: Datos personales**

En esta sección debe verificar sus **datos personales y de contacto**. De ser nec<mark>esa</mark>rio realice las observaciones que considere pertinentes.

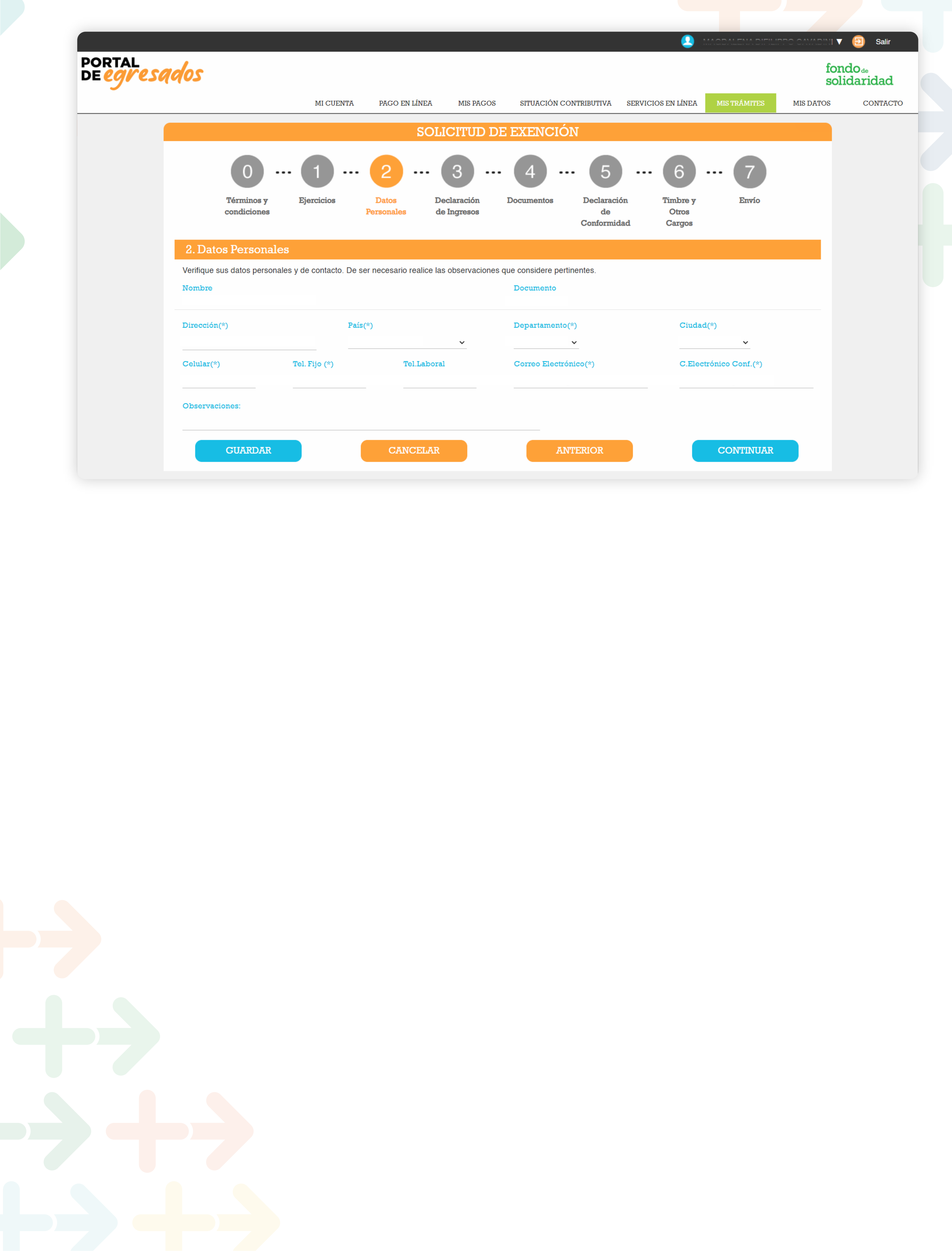

#### **PASO 3: Declaración de ingresos**

En esta sección deberá declarar el total de ingresos provenientes de su actividad laboral en el período a eximir y adjuntar la documentación solicitada en formato PDF.

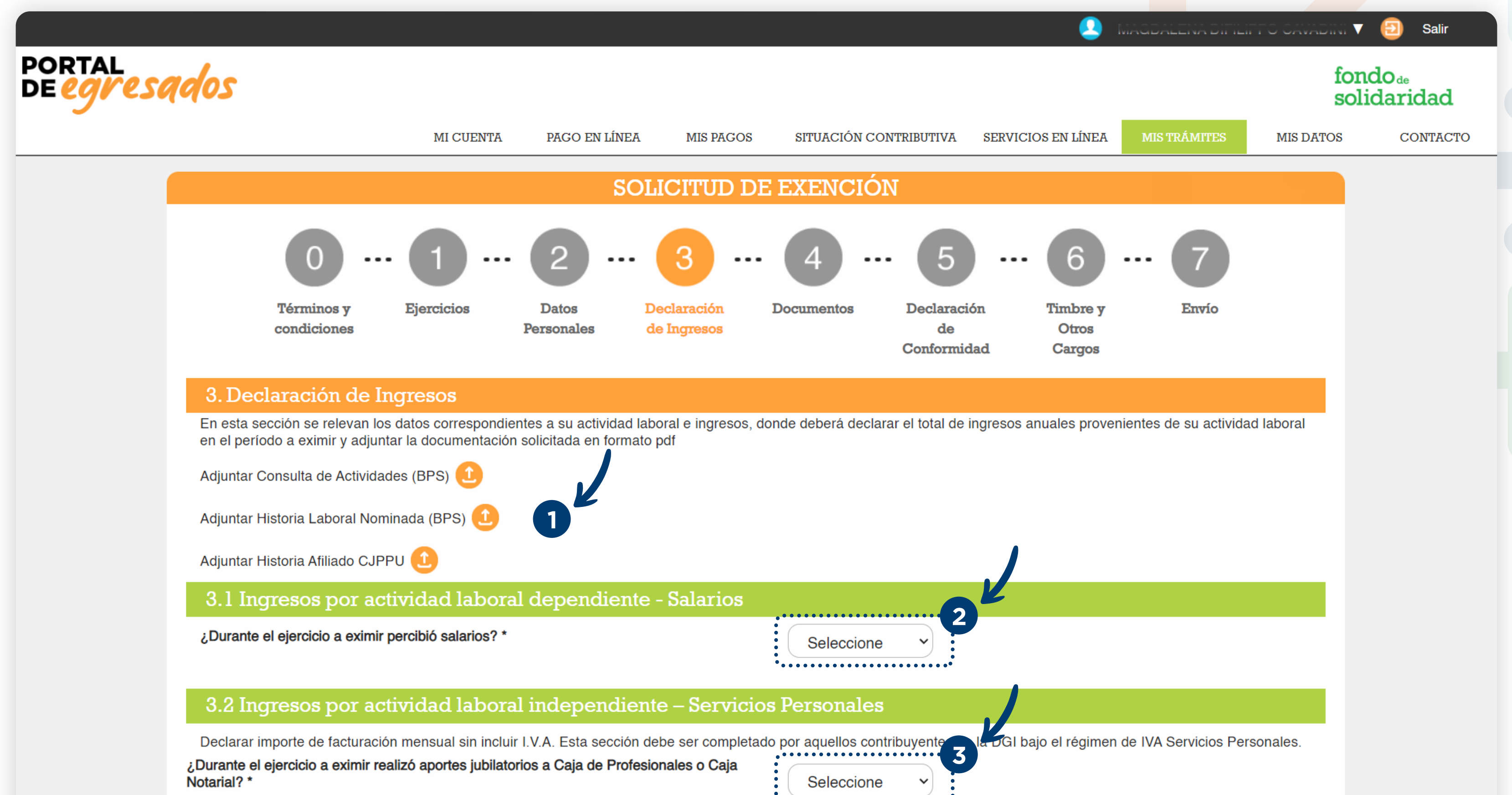

| votarial ? "                                                                                                    | Seleccione                                                                                |
|----------------------------------------------------------------------------------------------------|-------------------------------------------------------------------------------------------|
| Observaciones:                                                                                                    |                                                                                           |
| ¿Percibe Honorarios por actividad laboral independiente? *                                                                                      | Seleccione V                                                                              |
| Observaciones:                                                                                                    |                                                                                           |
| 3.3 Ingresos por actividad laboral independiente - Exclu                                                                                        | uidos Servicios Personales                                                                |
| En esta sección usted debe declarar, si usted es titular de una empresa unipersonal, e de sociedad anónima con remuneración (aportación rural). | monotributo, socio con actividad de sociar ades personales, sociedades de hecho, director |
| ¿Percibe ingresos por actividad laboral independiente, excluidos servicios personales?                                                          | Seleccione V                                                                              |
| Observaciones:                                                                                                    |                                                                                           |
| 3.4 Totales de la Sección 3.1 y 3.2                                                                                                    |                                                                                           |
| Ingresos totales \$U:\$ 0                                                                                                    |                                                                                           |
|                                                                                                    |                                                                                           |
| Promedio ingresos mensuales \$U:\$ 0                                                                                                    |                                                                                           |
| Promedio ingresos mensuales \$U:\$ 0 CUARDAR CANCELAR                                                                                           | ANTERIOR CONTINUAR                                                                        |

#### ¿Dónde consigo la documentación solicitada?

Al final del documento encontrará el anexo con los siguientes instructivos:

- $\rightarrow$  Ayuda para crear el usuario BPS.
- → Ayuda para conseguir la info de Consulta de Actividades.
- → Ayuda para conseguir la Historia Laboral Nominada.
- -> Ayuda para conseguir la historia laboral para afiliados a Caja de Profesionales
- Ayuda de documentación para asalariados.

#### Cuándo tenga toda la documentación detallada, deberá cargarla en el portal y continuar con los pasos

siguientes.

#### **PASO 4: Documentación**

Anexar cualquier otro tipo de documentación que considere pertinente para la evaluación de la solicitud. En caso de no tener, presionar el botón de continuar.

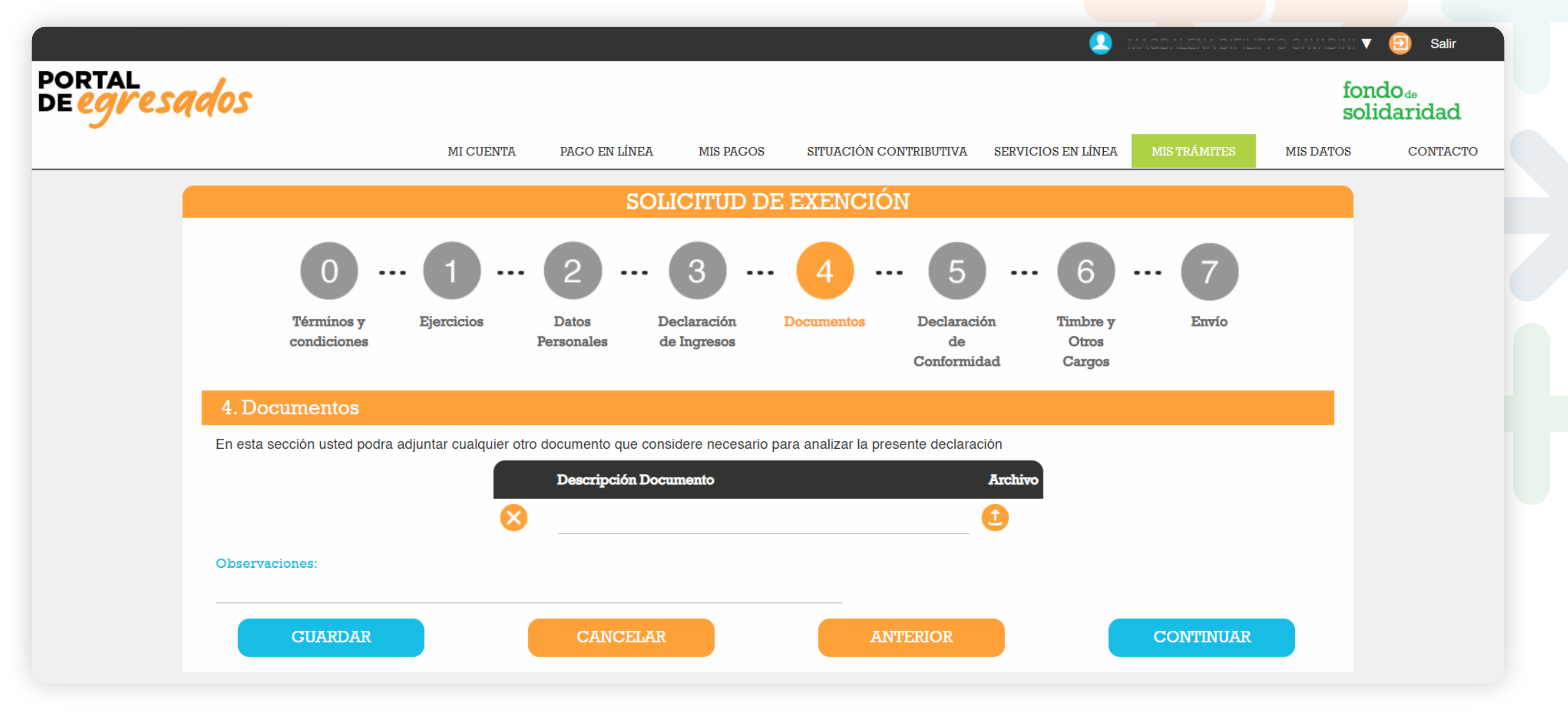

#### PASO 5: Declaración de conformidad

En esta sección deberá seleccionar la conformidad al trámite.

![](_page_5_Figure_6.jpeg)

**ACLARACIÓN** 

El envío de la Solicitud está sujeto al pago del timbre y otros cargos (según corresponda).

![](_page_5_Picture_9.jpeg)

#### **PASO 6: Timbre y otros cargos**

En esta sección deberá abonar el timbre profesional y otros cargos (según corresponda) a través del medio de pago seleccionado.

![](_page_6_Figure_2.jpeg)

#### **PASO 7: Envio**

Una vez abonados el timbre y multas (si fuera el caso), podrá proceder con el envío del trámite para su estudio. Le llegará la constancia al correo electrónico registrado en el Portal de Autogestión.

![](_page_6_Figure_5.jpeg)

![](_page_6_Picture_6.jpeg)

### **SEGUIMIENTO Y RESOLUCIÓN**

![](_page_7_Picture_1.jpeg)

La resolución de dicho trámite estará disponible ingresando en su cuenta del **Portal de Egresados**, en un plazo no mayor a noventa días siguientes al envío efectivo.

Desde el portal de egresados, podrá acceder a ver el el estado de su trámite desde la sección Servicios y Gestiones.

![](_page_7_Figure_4.jpeg)

#### Ingresando desde el portal de autogestión:

![](_page_7_Picture_6.jpeg)

![](_page_7_Picture_7.jpeg)

![](_page_7_Picture_8.jpeg)

### ANEXO

# PORTAL DE Egresados

![](_page_9_Picture_0.jpeg)

![](_page_9_Picture_1.jpeg)

#### Portal Autogestión del Egresado - Ayuda DJE Solicitud de Exención

#### Consulta de Actividades de BPS (Vida Laboral)

Documento emitido por el BPS, en forma digital con usuario del Portal de Servicios en Línea en www.bps.gub.uy

También se puede obtener en forma presencial en <u>www.bps.gub.uy</u> o al 1997, o ir directamente a Informes en

planta baja de Colonia 1851 en Montevideo o sucursales de BPS en el interior.

#### **Obtenido el usurario debe dirigirse a Todos los servicios**

![](_page_9_Picture_8.jpeg)

#### Luego ir a Consultar Vida laboral

|                                                                                                    | Certificados comunes y especiales (empresas)                                                           |
|----------------------------------------------------------------------------------------------------|----------------------------------------------------------------------------------------------------|
| Gestión de empresas (Registro y modificación de datos de                                                                  | <ul> <li>Consultar estado de solicitudes de certificados comunes o<br/>especiales</li> </ul>           |
| empresa)                                                                                                    | <ul> <li>Consultar vigencia del certificado común</li> </ul>                                           |
| Inscribir empresa                                                                                                    | <ul> <li>Verificar autenticidad de certificados comunes o especiales</li> </ul>                        |
| <ul> <li>Inscribir obras de construcción</li> </ul>                                                                       |                                                                                                    |
| <ul> <li>Modificar datos registrales de empresas en BPS y DGI</li> <li>Obras: gestionar mis obras particulares</li> </ul> | Gestión de información personal                                                                        |
| <ul> <li>Solicitar perfiles de conexión remota</li> </ul>                                                                 | <ul> <li>Consentimiento informado</li> </ul>                                                           |
| <ul> <li>Solicitar trámite registral Nuevo</li> </ul>                                                                     | Consultar Vida laboral Nuevo                                                                           |
|                                                                                                    | Consultar certificaciones médicas                                                                      |
| Gestión del personal (empresas)                                                                                           | <ul> <li>Consultar comprobante de retenciones de IRPF e IASS<br/>(construcción y jubilados)</li> </ul> |
| <ul> <li>Consulta y notificación de retenciones judiciales por pensión</li> </ul>                                         | <ul> <li>Consultar detalle de Devolución Fonasa</li> </ul>                                             |
| alimenticia (RENOA)                                                                                                    | <ul> <li>Consultar expedientes</li> </ul>                                                              |

![](_page_9_Picture_11.jpeg)

![](_page_9_Picture_12.jpeg)

![](_page_10_Picture_1.jpeg)

#### Descargar Información detallada

| IMPO                                                     | RTANTE: El tiempo<br>recono                            | detallado se encuentra pendiente de validacio<br>ocimiento de servicios. Más información en A                        | ón y será verificado al momento de solici<br>Asesoramiento y solicitud de jubilación. | tar la jubilación o |
|----------------------------------------------------------|--------------------------------------------------------|----------------------------------------------------------------------------------------------------|---------------------------------------------------------------------------------------|---------------------|
|                                                          |                                                        |                                                                                                    |                                                                                       |                     |
|                                                          |                                                        |                                                                                                    |                                                                                       |                     |
| Ver mis actividad                                        | des Ver servic                                         | ios para jubilarme                                                                                                   |                                                                                       |                     |
| Ver mis actividad                                        | des Ver servic<br>Egreso                               | ios para jubilarme<br>Empresa                                                                                        | Vínculo Funcional                                                                     |                     |
| Ver mis actividad<br>Ingreso<br>06/06/2022               | des Ver servic<br>Egreso<br>En actividad               | ios para jubilarme<br>Empresa<br>Fondo De Solidaridad<br>Industria y comercio                                        | Vínculo Funcional<br>Actividad Dependiente                                            | : Ver má            |
| Ver mis actividad<br>Ingreso<br>06/06/2022<br>16/09/2021 | des Ver servic<br>Egreso<br>En actividad<br>03/06/2022 | ios para jubilarme Empresa Fondo De Solidaridad Industria y comercio Republica Microfinanzas Sa (Snis) Caja bancaria | Vínculo Funcional<br>Actividad Dependiente<br>Actividad Dependiente                   | : Verr<br>Verr      |

![](_page_10_Picture_5.jpeg)

#### Descargar Mis Actividades

| Edad:                               | ¿Qué detalle debería descargar?                                                                                                    | ×    |                      |   |
|-------------------------------------|----------------------------------------------------------------------------------------------------|------|----------------------|---|
| Años de serv                        | Información sobre descargas disponibles                                                                                                    |      |                      |   |
| IMPOF                               | Aportes e historia Laboral:<br>Permite descargar el detalle de las remuneraciones desde <b>1996</b> hasta la fecha, el reporte se genera con<br>mecanismos de seguridad que permite verificar su autenticidad.             |      | ilación o            |   |
|                                     | Descargar aquí  Mis Actividades:                                                                                                    |      |                      |   |
| Ver mis actividad                   | Permite descargar el detalle de los periodos de actividades registradas en BPS.                                                                                                    |      |                      |   |
| 06/06/20<br>16/09/2021              | Negativo Actividades y haberes:<br>Permite descargar el comprobante de negativo de actividades y haberes cuando el usuario no se encuer<br>activo ni registra haberes a cobrar, tanto en BPS como en un organismo externo. | ntra | i Ver más<br>Ver más |   |
|                                     | Descargar aquí     Servicios computables para la Jubilación:                                                                                                    |      |                      |   |
| Lescargar i<br>Ver detalle de mis a | Permite consultar los servicios que podrán ser utilizados para determinar el cómputo de la jubilación (to<br>de años acumulados)                                                                                           | tal  |                      |   |
|                                     | Jescargar aquí                                                                                                    |      |                      |   |
|                                     | Cerrar                                                                                                    |      |                      | • |

Mercedes 1796 Montevideo - C.P. 11200

fondodesolidaridad.edu.uy

![](_page_11_Picture_1.jpeg)

#### EJEMPLO

BPS

### CONSULTA DE ACTIVIDADES POR PERSONA

Oficina Emisora: RECLAMOS (CARTA) - GPRE - N4 16/08/ 01:27:07 PM

| Datos de la persona  |                                                                                                    |               |    |    |            |      |    |    |    |            |      |
|----------------------|----------------------------------------------------------------------------------------------------|---------------|----|----|------------|------|----|----|----|------------|------|
| Documento:           | 1/DO/ Fecha                                                                                                    | a nacimiento: |    |    |            |      |    |    |    |            |      |
| Nombres y apellidos: | Sexo:                                                                                                    | 2             |    |    | Credenc    | ial: |    |    |    |            |      |
| Domicilio:           | Habili                                                                                                    | itada: S      |    |    |            |      |    |    |    |            |      |
| Datos de actividade  | s Contraction of the Contraction of the Contraction |               |    |    |            |      |    |    |    |            |      |
| Nro. Empresa Denom   | inación                                                                                                    | Nro. Contri.  | 23 | TA | FI         | AL   | VF | CE | SS | FE         | CEgr |
| 000000472            | CONDE MARIA LOURDES DES CONTRACTOR DE                                                                                                    | 00215         | 19 | 1  | 22/04/2005 | 1    | 1  | 99 | 1  | 01/06/2009 | 1    |
| 000000483            | . SOCIEDAD DE RESPONSABILIDAD LIMIT                                                                                                    | ADA 002153    | 19 | 1  | 03/04/2006 | 1    | 2  | 99 | 9  | 30/03/2007 | 1    |

![](_page_11_Picture_7.jpeg)

![](_page_11_Picture_8.jpeg)

![](_page_12_Picture_0.jpeg)

![](_page_12_Picture_1.jpeg)

#### Portal Autogestión del Egresado -Ayuda DJE Solicitud de Exención

#### Historia de Afiliado CJPPU

Es emitido por la Caja de Profesionales en versión digital o presencial. Puede acceder a la versión digital en <u>http://www.cjppu.org.uy/</u> Servicios en Línea, ingresar su usuario y contraseña, ir a Historia Laboral / Períodos computables.

![](_page_12_Picture_5.jpeg)

Caja de Profesionales Universitarios

![](_page_12_Picture_7.jpeg)

### Historia Laboral /

Períodos computables

| Fecha desde | Fecha hasta | Comentario   |  |
|-------------|-------------|--------------|--|
| 16/03/2006  | 26/02/2008  | No ejercicio |  |
| 27/02/2008  | 10/10/2012  | Ejercicio    |  |
| 11/10/2012  | 01/05/2016  | No ejercicio |  |
| 02/05/2016  | Ejercicio   |              |  |

No se informan períodos traspasados

| Imprimir |
|----------|

O puede solicitarlo de forma presencial en la oficina de la Caja ubicada en Andes 1521 de 12:15 a 17:30 hs. Ver ejemplo en la siguiente página.

#### **EJEMPLO PRESENCIAL**

| cJ                  | Caja de Profesia<br>Universitarios | onales     |             |                             |
|---------------------|------------------------------------|------------|-------------|-----------------------------|
| 05/01/20            | 23                                 |            |             |                             |
|                     |                                    | Historia d | el Afiliado |                             |
| Nro Afiliad         | D.                                 |            |             |                             |
| Nombre<br>Domicilio |                                    |            | LENEstado   | Ejerce                      |
| Depto               | Montevideo                         |            | Localidad   |                             |
| Telefono<br>Mail    | 15                                 |            | Celular     |                             |
| Profesion           | LIC.EN PSICOLO                     | GIA        |             | Origen : U. de la Republica |
| C.Identidad         | 1914292-4                          |            | C.Civica    |                             |
| P.Nacim.            | 27/04/1970                         |            | Sexo        | fen.                        |
| Inicio Hist         | . 01/03/2006                       |            | F.Egreso    | 29/05/1996                  |
| F.Titulo            | 05/12/1996                         |            | F.R.Titul   | D                           |
| P.Afiliacio         | n 14/03/2006                       |            | F.Cese      |                             |
| F.Fallec            |                                    |            | F. Presunc: | ion 01/03/2006              |

#### CARRERA de CATEGORIAS

| Categoria  | Desde             | Hasta             |                       |
|------------|-------------------|-------------------|-----------------------|
| ********   |                   | *****             |                       |
| 1a.        | 01/03/2006        | 28/02/2009        |                       |
| 2a.        | 01/03/2009        | 29/02/2012        | -                     |
| 2a .       | 01/03/2012        | 28/02/2015        | - Opcion de categoria |
| 2a.        | 01/03/2015        | 31/01/2019        | - Opcion de categoria |
| 2a.        | 01/02/2019        | 31/01/2022        | - Opcion de categoria |
| 2a.        | 01/02/2022        |                   | - Opcion de categoria |
|            |                   |                   |                       |
|            | FECHA DE PROXIMO  | CAMBIO: 01/02/202 | 25                    |
|            | Categoria de Apor | te: 2             |                       |
| ******     |                   |                   |                       |
|            |                   |                   |                       |
|            | PERIODOS COMPUTA  | BLES              |                       |
| 154654674  |                   |                   |                       |
| Desde      | Hasta             | Description       |                       |
| •••••      | •••••             | ********          |                       |
| 01/03/2006 | 19/04/2017        | - Ejercicio       |                       |
| 20/04/2017 | 19/03/2018        | - No ejercicio    |                       |
| 20/03/2018 |                   | - Ejercicio       |                       |

![](_page_14_Picture_0.jpeg)

![](_page_14_Picture_1.jpeg)

#### Portal Autogestión del Egresado -Ayuda DJE Solicitud de Exención

#### Monto Nominal Anual y Comprobante de Ingresos

Si usted declaró obtener ingresos por actividad laboral en carácter de asalariado, debe completar los siguientes campos, dichos datos surgen de la documentación que se requiere adjuntar:

Recibo correspondiente a diciembre del año que se pretende eximir con detalle Monto Anual IRPF o Resumen Anual Resolución N° 662 / 007 (Num. 37 bis) (monto surge de sumatoria de acumulado más aguinaldo y salario vacacional).

![](_page_14_Picture_6.jpeg)

#### Ejemplos de Comprobantes de Ingreso

![](_page_14_Picture_8.jpeg)

| Empl:  | a                    | D | C              | CI:      |
|--------|----------------------|---|----------------|----------|
| Cargo: | Auxiliar Adm Ingreso |   | ec: MONTEVIDEO | Ingreso: |

| Código                                                                                                    | Cantidad                                        | Imp. Unitario | Haberes   | Descuentos |
|----------------------------------------------------------------------------------------------------|-------------------------------------------------|---------------|-----------|------------|
| Sueldo                                                                                                    | 1.00                                            | 23,869.00     | 23,869.00 | 0.00       |
| Presentismo                                                                                                    | 6.000 %                                         | 23,869.00     | 1,432.14  | 0.00       |
| Redondeo                                                                                                    | 1.00                                            | 0.21          | 0.21      | 0.00       |
| BPS                                                                                                    | 15.000 %                                        | 25,301.14     | 0.00      | 3,795.17   |
| FONASA                                                                                                    | 4.500 %                                         | 25,301.14     | 0.00      | 1,138.55   |
| FRL                                                                                                    | 0.125 %                                         | 25,301.14     | 0.00      | 31.63      |
| Ajuste anual IRPF<br>Monto imponible renta grav IRPF \$ 146496.48<br>Monto computable renta grav IRPF \$ : 146496.48 /<br>Monto deducciones \$ : 28749.92 / IRPF deduccione | 1.00<br>IRPF renta \$ : 0.00<br>es \$ : 2874.99 | 0.00          | 0.00      | 0.00       |
| * Banco: BROU - Sucursal: 151 -                                                                                                    |                                                 | Totales       | 25,301.35 | 4,965.35   |
| * Forma Remuneración: Mensual                                                                                                    |                                                 | Líquido \$    | 20,336.00 |            |
|                                                                                                    |                                                 |               |           |            |

Mercedes 1796 Montevideo - C.P. 11200

![](_page_14_Picture_12.jpeg)

#### Consejo de Educación Técnico Profesional Universidad hesto de Incare 2 Liquidación de Haberes: Presupuesto Diciembre 2016 Nº Orden: Liquidación: 1 - Presupuesto Funcionarios Lugar de Cobro: C A P I T A L, Banco Nº Recibo: Administración Nacional de Educación Pública Nombre: Consejo de Educación Técnico Profestinal. BPS Nº Empresa 3599023 C.I.: Sam salvatoor 1674 Fecha de ingreso a la Administración Pública: 01/03/2001 RUT: 212472100013 Escalatón Categoría Tipo Cargo Grado Cargo Profesor Sin Padrón Escalafonados H, 3/1 Código Detalle Concepto Haberes Descuentos 18.347,67 SUELDO DOCENTE 18 Hs π. 20 PARTIDA ALIMENTACION 1.760,58 eb. 110 Titulados 7.5% y Doc.en aula 1.253,27 ÷. 250 36 450 REDONDEO -0,31 Pmo. UI/Vivienda BROU 177/113852/8 - Cuota 21 3.831,00 1931 2.940,14 MONTEPIO JUBILATORIO 1610 588,03 FONASA BASICO 3 % 1620 ADIC. FONASA C/HIJO 3% 1640 882,04

### fondo<sub>de</sub> solidaridad

![](_page_15_Picture_2.jpeg)

|  | TOTALES:                  | 21,361,21                                                                                                    | 8.241.21  |
|--|---------------------------|----------------------------------------------------------------------------------------------------|-----------|
|  | LÍQUIDO A COBRAR:         |                                                                                                    | 13.120,00 |
|  | Información adicional IRR | Información adicional URDE<br>Monto renta acumulado del año 292.19<br>IRPF renta acumulado del ano 0<br>Monto deducciones acumulado del a 56.78 |           |
|  | Monto renta acumulado d   |                                                                                                    |           |
|  | IRPF renta acumulado del  |                                                                                                    |           |
|  |                           |                                                                                                    |           |
|  | Monto deducciones acum    | ulado del a                                                                                                    | 56.781,71 |

Mercedes 1796 Montevideo - C.P. 11200

![](_page_15_Picture_5.jpeg)

![](_page_16_Picture_1.jpeg)

![](_page_16_Figure_2.jpeg)

| LING & 361-2010    | 01,320.07           | 3,130.01              | 2,030.03              | 0.00           |
|--------------------|---------------------|-----------------------|-----------------------|----------------|
| Ene a Oct-2016     | 86,571.48           | 12,985.72             | 4,003.92              | 0.00           |
| Ene a Nov-2016     | 111,872.62          | 16,780.89             | 5,174.10              | 0.00           |
| Ene a Dic-2016     | 137,173.76          | 21,974.47             | 6,775.45              | 0.00           |
| Aguinaldo          |                     |                       | -                     | 9,322.72       |
| Salario Vacacional |                     |                       |                       | C 20.00        |
| DADTIDAC           |                     | ADT 24 TT DECOLU      | CION NO EA4 7 044 NUM |                |
| FARTIDAS           | COMPREMUIDAS EN LH. | DIANI. JI II - KESULU | CIONIN SULTOIT NON    |                |
|                    | ingresos gravados   | Deducciones propo     | preionales Reten      | ciones de IRPF |

Mercedes 1796 Montevideo - C.P. 11200

fondodesolidaridad.edu.uy

#### (G.P east the Disk same Datos a suministrar al contribuyente - Resolución Nº 662/007 Num. 37 bis Sujeto pasivo responsable CETP RUC Nombre del contribuyente CI Importes acumulados hasta el fin de cada mes Meses Deducciones proporcionales Ingresos totales Retenciones de IRPF gravados por IRPF Aportes Jubilatorios Otros 28.390,53 3.944,22 1.577,68 Ene-16 0,00 Ene-16 a Feb-16 56.781,06 7.888,44 3.155,36 0,00 Ene-16 a Mar-16 78.206,18 10.838,12 4.335,24 0,00 Ene-16 a Abr-16 99.567,70 13.778,26 5.511,30 0,00 120.929,22 6.687,36 Ene-16 a May-16 16.718,40 0,00 21.342,90 Ene-16 a Jun-16 142.290,74 8.537,16 0,00 Ene-16 a Jul-16 163.652,26 24.283,04 0,00 9.713,22 185.013,78 27.223,18 Ene-16 a Ago-16 10.889,28 0,00 0,00 206.375.30 Ene-16 a Sep-16 30.163,32 12.065,34

### fondode solidaridad

Modulo IRPF

 $\rightarrow$ 

| Mes                | Ingresos gravados<br>por IRPF                     | Aportes Jubilatorios Otros |           | Reten RPF |  |
|--------------------|---------------------------------------------------|----------------------------|-----------|-----------|--|
| Mes                | Deducciones proposicontes                         |                            |           |           |  |
|                    | Partidas comprendidas en Lit. B) Art. 31 Título 7 |                            |           |           |  |
| Salario Vacacional |                                                   |                            |           | 0,00      |  |
| Salario Vacacional |                                                   |                            |           |           |  |
| Aguinaldo          |                                                   |                            |           | 21.084,33 |  |
|                    |                                                   | 01                         |           |           |  |
| Ene-16 a Dic-16    | 271.109,86                                        | 40.559,53                  | 16.222,18 | 0,0       |  |
| Ene-16 a Nov-16    | 249.748,34                                        | 36.141,10                  | 14.456,46 | 0,00      |  |
| Ene-16 a Oct-16    | 227.736,82                                        | 33.103,46                  | 13.241,40 | 0,00      |  |
|                    |                                                   |                            |           |           |  |

Mercedes 1796 Montevideo - C.P. 11200

fondodesolidaridad.edu.uy